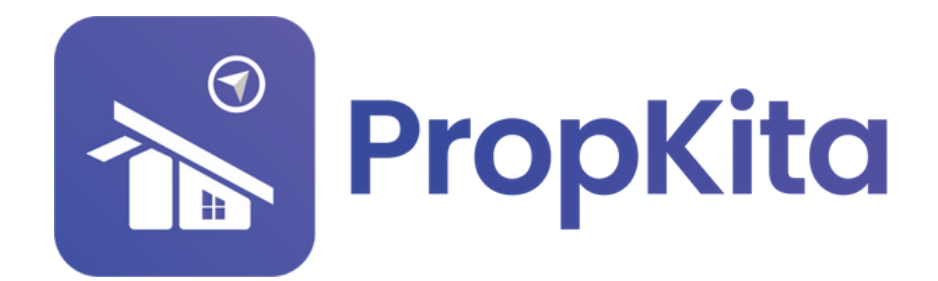

|                                           |          | Dashboard          |                                             | Constraint Constraints Constraints Constra |
|-------------------------------------------|----------|--------------------|---------------------------------------------|----------------------------------------------------------------------------------------------------|
|                                           |          | Hello, Super Admin |                                             | 11:38:49 AN<br>Tuesday, 5 March 202                                                                                                    |
| Dashboard     Dashboard     Resident Veri | lication | Demo Property      | - C                                         | Screen Option                                                                                                    |
| Yisitor Appro                             | val      | (CA CA             | Overview Assets Information                 | Notices                                                                                                    |
| 🔎 Vacant Posse                            | ssion    | -                  | Manage by                                   | Kapihan invitation to business                                                                                                    |
| 🏠 Defects                                 |          |                    | Address<br>Demo TH 42000 Cuberland Selances | OWNERS<br>OI Feb 2024                                                                                                    |
| X Maintenance                             |          |                    | Phone<br>0123456789                         | Notice of water disruption                                                                                                    |
| H Facility                                |          |                    | Email                                       |                                                                                                    |
| Access                                    |          |                    | aemo i Hgiyopmail.com                       |                                                                                                    |
| 🔆 Bug Report                              |          |                    |                                             |                                                                                                    |
| 🔈 Focuiry                                 | ¥        |                    |                                             |                                                                                                    |
|                                           |          |                    |                                             |                                                                                                    |
|                                           |          |                    |                                             |                                                                                                    |

USER MANUAL (CONFIGURATION) MANUAL PENGGUNA (KONFIGURASI)

PROPKITA SYSTEM DASHBOARD

Dwibahasa

# Tutorial 16 Configuration - 1. Companies

Companies Configuration displays a list of companies. You can **update** or **delete** company details. To add a new company, click **Add New Company**.

Konfigurasi Syarikat memaparkan senarai syarikat. Anda boleh **mengemas kini** atau **memadam** butiran syarikat. Untuk menambah syarikat baharu, klik **Add New Company**.

|                                 | Configuration / Companies |                                                                                                    |                                |                                  |
|---------------------------------|---------------------------|----------------------------------------------------------------------------------------------------|--------------------------------|----------------------------------|
| 🚉 🗸 Visitor Approval            | Companies                 | Configuration                                                                                                   |                                | 12:03:08 F                       |
| Vacant Passession               | Hello, Super Admin        |                                                                                                    |                                | Monday, 2 December               |
| 😰 Defects                       |                           |                                                                                                    |                                |                                  |
| 🗶 Maintenance 🗸                 | c                         |                                                                                                    |                                | Add New Company                  |
| 🖶 racilly 🗸 🗸                   | feach                     |                                                                                                    |                                |                                  |
| 🗣 Access 🗸 🗸                    |                           |                                                                                                    |                                |                                  |
| 🚖 Bug Report                    | Logo                      | Nome                                                                                                    | Email                          | Action                           |
| 🔹 Enquiry 🗸 🗸                   | а                         | Anteo                                                                                                    | onteogremali.com               | Update Delete                    |
| 🖻 task 🗸 🗸                      | Spatial                   | Doustead Properties Derhad                                                                                      | odmingbhb.com                  | Update Detate                    |
| Survey                          | em                        | Business Development Enterprise                                                                                 | admingideme.com                | uprete Detete                    |
| Marketplace                     |                           | Casa Green                                                                                                    | syskirgtrackerhero.com         | (updote Delete )                 |
| 🕅 Gate Pass 🗸 🗸                 |                           | DB Schaelar Locistic Molecula                                                                                   | info motovsiositeberbankar com |                                  |
| 🕈 Community 🗸 🗸                 | 122                       | and a second a second and a second second second second second second second second second second second second |                                |                                  |
| hopeny v                        | -                         | Elite Defence System Sdn Bhd                                                                                    | eitedefencel@gmail.com         | Updote Delete                    |
| 🕈 Energy Mon. 🗸 🗸               |                           | Jentoyu                                                                                                    | jentayu@yepmoil.com            | Update Delete                    |
| 🗈 Transaction 🗸 🗸               |                           | Kedah Cement                                                                                                    | admingkedahoement.com          | Update Delate                    |
| ⊥ siing ∨                       | 63                        | LEMBAGA TABUNG HAJI                                                                                             | odmingstatunghaji.com          | (Typdote Datete )                |
| Beport V                        |                           | Lemboga Zakat Selanaor                                                                                          | odmin8iz.com                   | Underte Detete                   |
| -6 Congurane. A                 |                           |                                                                                                    |                                |                                  |
| · Companies                     |                           |                                                                                                    |                                | Rowsperpage: 10 * 1-10 of 31 < > |
| <ul> <li>Departments</li> </ul> |                           |                                                                                                    |                                |                                  |
|                                 |                           |                                                                                                    |                                |                                  |
|                                 |                           |                                                                                                    |                                |                                  |
|                                 |                           |                                                                                                    |                                |                                  |
|                                 |                           |                                                                                                    |                                |                                  |
|                                 |                           |                                                                                                    |                                |                                  |
| Audit Log                       |                           |                                                                                                    |                                |                                  |

Fill in the details and click **Save**.

Isikan maklumat dan klik **Save**.

| n Dashboard                         | =                         |                                      |                           |                           | ଡୁ ◯ ୍ଟି ଦୁ <sup>20</sup> ୁ Super Admin ♥ |
|-------------------------------------|---------------------------|--------------------------------------|---------------------------|---------------------------|-------------------------------------------|
| 20 Resident Verification            |                           |                                      |                           |                           |                                           |
| 2 Visitor Approval                  | Companies                 | Configuration                        |                           |                           | 12:10:20 PM                               |
| P Vacant Possession                 |                           |                                      |                           |                           |                                           |
| n Defects                           |                           |                                      | Register Company          | •                         |                                           |
| 🗶 Maintenance 🗸                     | c                         |                                      |                           |                           | Add New Company                           |
| th facility                         |                           |                                      | Company Logo              |                           |                                           |
| •                                   |                           |                                      |                           |                           |                                           |
| de handered                         | Logo                      | Nome                                 |                           |                           | Action                                    |
|                                     | a                         | Anteo                                |                           | mail.com                  |                                           |
| The Enquiry                         |                           | Exception of Descentificate Randword | Company Logo              |                           |                                           |
| E Test V                            |                           | eouseus rigenses terriss             | Company Name*             |                           |                                           |
| E Survey                            | em                        | Business Development Enterprise      | Enter Company Name        | semo.com                  |                                           |
| Marketplace                         |                           | Casa Green                           | Emoil*                    | ackerhero.com             |                                           |
| 🖺 Oote Poss 🗸 🗸                     | 58                        | PB Schenker Logistic Molecula        | Enter Email               | uio 8 dhe heries          |                                           |
| 불 Community 🗸 🗸                     | statement and a statement | the accession togette, monopera      | Address 1*                | , and generate the second |                                           |
| H hopeny 🗸                          |                           | Elite Defence System 5dn Bhd         | Enter Address             | scelggmail.com            |                                           |
| 🕈 Energy Man. 🗸 🗸                   |                           | Jentayu                              | City*                     | yopmoil.com               |                                           |
| 🛚 Transaction 🗸                     |                           | Kadab Camani                         | Choose City               | *                         |                                           |
| L ama v                             |                           |                                      | Postcode*                 |                           |                                           |
| 🖥 Report 🗸 🗸                        | e                         | LEMBAGA TABUNG HAJI                  | Choose Postcode           | ✓ abunghaji.com           |                                           |
| €g Configuratio. A                  | <b>@</b>                  | Lembaga Zakat Selangar               | State*                    | rs.com                    |                                           |
| + Companies                         |                           |                                      | Choose State              |                           | Instruction II a Libraria ( )             |
| Properties                          |                           |                                      | Country*                  |                           |                                           |
| Departments                         |                           |                                      | Choose State              |                           |                                           |
| • Admina                            |                           |                                      | Findicates required field |                           |                                           |
| • Banks                             |                           |                                      |                           | Close true                |                                           |
| Company Contract                    |                           |                                      |                           |                           |                                           |
| <ul> <li>Mobile Features</li> </ul> |                           |                                      |                           |                           |                                           |
| System Console                      |                           |                                      |                           |                           |                                           |
| Audit Log                           |                           |                                      |                           |                           |                                           |
| -                                   |                           |                                      |                           |                           |                                           |

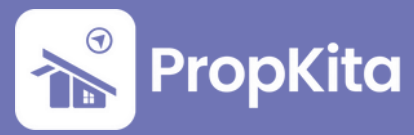

# 2. Properties

Properties Configuration displays a list of properties. You can **update** or **delete** property details. To add a new property, click **Add New Property**.

Konfigurasi Hartanah memaparkan senarai hartanah. Anda boleh **mengemas kini** atau **memadam** butiran hartanah. Untuk menambah hartanah baharu, klik **Add New Property.** 

| n Doshboord              | =                            |                                                          |     |                                |                   |               | ပ္စ 🕕 🦸 🖓 ြ <sup>89</sup> ္ထိ Super Admin Υ |
|--------------------------|------------------------------|----------------------------------------------------------|-----|--------------------------------|-------------------|---------------|---------------------------------------------|
| 20 Resident Verification | Configuration / Properties   |                                                          |     |                                |                   |               |                                             |
| 2. Visitor Approval      | Properties C                 | configuration                                            |     |                                |                   |               | 12:04:45 PM                                 |
| Vacant Possession        | Hello, Super Admin           |                                                          |     |                                |                   |               | Monday, 2 December 202-                     |
| n Defects                | -                            |                                                          |     |                                |                   |               |                                             |
| 🛠 Maintenance 🗸 🗸        | th Prophero                  |                                                          | - C |                                |                   |               |                                             |
| 🕈 raciity 🗸 🗸            | What are you looking for?    |                                                          |     |                                |                   | Actions Panel |                                             |
|                          | Q Search for Property Norme, | , Property Ernail or Installation Code                   |     |                                | Q                 |               | Create Property                             |
| Bug Report               | Property List                |                                                          |     |                                |                   |               |                                             |
| toquiry 🗸                |                              |                                                          |     |                                |                   |               |                                             |
|                          | Logo                         | Name                                                     |     | Email                          | Installation Code |               | Action                                      |
| Survey                   | 0                            | internship 01<br>204 Bok 83 Seksyen 10 Wongso Noju       |     | lan@gmail.com<br>0132240034    | null              |               | Update Delete                               |
| Markelplace              | •                            | Prophero Development<br>Prophero, Jatien Lingkoron Cyber |     | propherogidev.my<br>0123456789 | pherol            |               | Update Delete                               |
|                          |                              |                                                          |     |                                |                   |               | Rows per page: 10 + 1-2 of 2 < >            |
|                          |                              |                                                          |     |                                |                   |               |                                             |
|                          |                              |                                                          |     |                                |                   |               |                                             |
|                          |                              |                                                          |     |                                |                   |               |                                             |
|                          |                              |                                                          |     |                                |                   |               |                                             |
|                          |                              |                                                          |     |                                |                   |               |                                             |
|                          |                              |                                                          |     |                                |                   |               |                                             |
|                          |                              |                                                          |     |                                |                   |               |                                             |
|                          |                              |                                                          |     |                                |                   |               |                                             |
| • Properties             |                              |                                                          |     |                                |                   |               |                                             |
| Departments              |                              |                                                          |     |                                |                   |               |                                             |
|                          |                              |                                                          |     |                                |                   |               |                                             |
|                          |                              |                                                          |     |                                |                   |               |                                             |
|                          |                              |                                                          |     |                                |                   |               |                                             |
|                          |                              |                                                          |     |                                |                   |               |                                             |
|                          |                              |                                                          |     |                                |                   |               |                                             |
| Audit Log                |                              |                                                          |     |                                |                   |               |                                             |
|                          |                              |                                                          |     |                                |                   |               |                                             |
|                          |                              |                                                          |     |                                |                   |               |                                             |

#### In this tab, fill in property details.

Pada tab ini, isikan maklumat hartanah.

| n Doshboord              | =                                                      |                                                                      |                                                      | Q                                         |
|--------------------------|--------------------------------------------------------|----------------------------------------------------------------------|------------------------------------------------------|-------------------------------------------|
| 20 Resident Verification | Configuration / Properties<br>Properties Configuration | CREATE PROPERTY                                                      | •                                                    | 12:10:43 PM                               |
| T. construction          | Hello, Super Admin                                     | Property Details Features Others                                     |                                                      | Monday, 2 December 2024                   |
| Vocant Possession        |                                                        | Property Name                                                        | Company                                              |                                           |
| n Defects                | the Anteo                                              | Enter Property Norma                                                 | Salari Correctory                                    |                                           |
| 🗶 Maintenance 🗸          |                                                        | Imail                                                                | Guerdhoute Stonner Cemero                            |                                           |
| 🖶 facility 🗸 🗸           | What are you looking for?                              | er torkerbendhorne my                                                | Guardhause fermer comen                              | Actions Ponel                             |
| 🗣 Access 🗸 🗸             |                                                        | Property Long                                                        | Property Image                                       |                                           |
| A Bug Report             | Property List                                          |                                                                      |                                                      |                                           |
| 🗣 traying 🗸 🗸            |                                                        |                                                                      |                                                      |                                           |
| 8 1ml Y                  | Logo Norve                                             |                                                                      |                                                      | Action                                    |
|                          | a Anteo<br>Anteo                                       |                                                                      |                                                      | Update Delete                             |
| - Durvey                 |                                                        | Property Logo                                                        | Property images                                      | Breat per conter - 30 - y - 1-1/6/1 - ( ) |
| Marketplace              |                                                        | Installation Cade(options)                                           | Ebose Number                                         | washe bolic at 1 cont c 2                 |
| 🖺 Cote Pass 🗸            |                                                        |                                                                      | Franke Husen Mannes                                  |                                           |
| 😫 Community 🗸 🗸          |                                                        |                                                                      | ad todes of todes are required and the               |                                           |
| 🖩 Property 🗸 🗸           |                                                        | Barrier URL                                                          |                                                      |                                           |
| 💡 Energy Mon., 🗸 🗸       |                                                        | Enter Bowler URL                                                     |                                                      |                                           |
| B Transaction 🗸          |                                                        | POPA                                                                 |                                                      |                                           |
| 1 mm                     |                                                        | Fotor PCPA Databa                                                    |                                                      |                                           |
| B from t                 |                                                        |                                                                      |                                                      |                                           |
|                          |                                                        |                                                                      |                                                      |                                           |
| ™g Configuratio. ∧       |                                                        |                                                                      |                                                      |                                           |
| Companies                |                                                        | example to insert a link; please visit our website < a href + www.yo | urwebsite.com /your website//s> for more information |                                           |
| Properties               |                                                        | Property Type Property Ins                                           |                                                      |                                           |
| Departments              |                                                        | select Property Type                                                 | ety nos                                              |                                           |
| • Admins                 |                                                        | Address                                                              |                                                      |                                           |
| • Banks                  |                                                        | Enter Property Address                                               |                                                      |                                           |
| Company Contract         |                                                        | Country Stote                                                        |                                                      |                                           |
| Mobile Features          |                                                        | Select Country 👻 Select State                                        |                                                      |                                           |
| System Console           |                                                        | City Postcode                                                        |                                                      |                                           |
| Audit Log                |                                                        |                                                                      |                                                      |                                           |

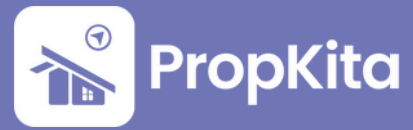

In this tab, users can enable features for the new property.

Pada tab ini, pengguna boleh mengaktifkan features bagi hartanah baru.

| A Deshboord              | =                         |          |                 |            |              |                  |       | ©€ Super Admin ↓               |
|--------------------------|---------------------------|----------|-----------------|------------|--------------|------------------|-------|--------------------------------|
| 20 Resident Verification |                           |          |                 |            |              |                  |       |                                |
| 2 Valler Approval        | Properties Confi          | guration |                 |            |              |                  |       | 12:11:01 PM                    |
| P Vacant Possession      |                           |          |                 |            |              |                  |       |                                |
| 🟚 Dafacta                |                           |          |                 |            |              |                  |       |                                |
| 🗶 Maintenance 🗸 🗸        | E Antes                   |          |                 |            |              |                  |       |                                |
| 🖶 facility 🗸 🗸           | What are you looking for? |          |                 |            |              |                  |       | Actions Ponel                  |
| 🗣 Access 🗸 🗸             |                           |          | CREATE PRO      | PERTY      |              |                  | 0     | L Courrepety                   |
| 🙊 Bug Report             | Property List             |          |                 |            |              |                  |       |                                |
| 💁 Enquiry 🔍 🗸            | Long                      | Norre    | Property Detail | Peatures 0 | thers        |                  |       | Atlan                          |
| B tek 🗸                  |                           | Anteo    | Ponic           |            | Facility     | Prepoid          |       |                                |
| E Survey                 |                           | Anteo    | Feedback        |            | Survey       | Intercom         |       |                                |
| Marketplace              |                           |          | Payment         |            | Marketplace  | Document         |       | Rows per page: 10 v 1+Lot1 C > |
| 🖪 outerass 🗸 🗸           |                           |          |                 |            |              |                  |       |                                |
| M Community 🗸            |                           |          | Patrolling      |            | ParkingLot   | Visitor Approval |       |                                |
| H Property V             |                           |          | Chat            |            | Tutorial     | Visitor Email    |       |                                |
| 🍷 Energy Mon 🤍           |                           |          | Withdrawal      |            | Go Live      | VP               |       |                                |
| 🖥 Transaction 🥆          |                           |          |                 |            |              |                  |       |                                |
| ⊥ smo v                  |                           |          | Defect          |            | Test         | Wollet           |       |                                |
| 🖥 Report 🗸 🗸             |                           |          | Fpx.            |            | Bulk Poyment |                  |       |                                |
| 🎭 Configuratio. 🦷        |                           |          |                 |            |              |                  |       |                                |
| Componies                |                           |          |                 |            |              |                  | Cleve |                                |
| + Properties             |                           |          |                 |            |              |                  |       |                                |
| Departments              |                           |          |                 |            |              |                  |       |                                |
| - Admins                 |                           |          |                 |            |              |                  |       |                                |
| Company Contract         |                           |          |                 |            |              |                  |       |                                |
| Mobile Features          |                           |          |                 |            |              |                  |       |                                |
| System Console           |                           |          |                 |            |              |                  |       |                                |
| Audit Log                |                           |          |                 |            |              |                  |       |                                |
|                          |                           |          |                 |            |              |                  |       |                                |

In this tab, users can add bank charges and configure the Go Live URL, API URL, API Key, and Username. Once completed, click **Save**.

Dalam tab ini, pengguna boleh menambah caj bank serta mengkonfigurasi URL, URL API, Kunci API, dan Username Go Live. Apabila selesai, klik Simpan.

| A Annalasia                                                                                                    |                                                                                                    |                                                                                                    | Q Repair Advance of                                                                                                    |  |
|----------------------------------------------------------------------------------------------------|----------------------------------------------------------------------------------------------------|----------------------------------------------------------------------------------------------------|----------------------------------------------------------------------------------------------------|--|
| a keederk Verification                                                                                                    |                                                                                                    |                                                                                                    |                                                                                                    |  |
| 2. Visitor Approval                                                                                                    | Properties Configuration                                                                                                    |                                                                                                    | 12:11:13 PM                                                                                                    |  |
| P vocore researches                                                                                                    |                                                                                                    |                                                                                                    | Monology, 2 declamation 2004                                                                                                    |  |
| et Contraction                                                                                                    | the Artist                                                                                                    | - c                                                                                                    |                                                                                                    |  |
| 69 facility v                                                                                                    | What are you looking for?                                                                                                    |                                                                                                    | Actions Panel                                                                                                    |  |
| · Access · ·                                                                                                    |                                                                                                    | Q                                                                                                    | Cristite Property                                                                                                    |  |
| 最 Bug Report                                                                                                    |                                                                                                    |                                                                                                    |                                                                                                    |  |
| Ra many v                                                                                                    | togo Rome                                                                                                    | CREATE PROPERTY 0                                                                                                    | Action                                                                                                    |  |
| E formy                                                                                                    | A Antes<br>Attes                                                                                                    | Property Debolis Features Others                                                                                                    | Lipstein Betara                                                                                                    |  |
| T susseques                                                                                                    |                                                                                                    | Bank Charges Go Live                                                                                                    | Roosperpage <u>B.v.</u> Hall C.S.                                                                                                    |  |
| £1, oota rosa →                                                                                                    |                                                                                                    |                                                                                                    |                                                                                                    |  |
| ₩ Community v                                                                                                    |                                                                                                    | Active Webule Peyment.Method Charge Type Charge Value Charge To                                                                                                    |                                                                                                    |  |
| P Dargyhon, w                                                                                                    |                                                                                                    |                                                                                                    |                                                                                                    |  |
| B transition 👻                                                                                                    |                                                                                                    | C AND NOT                                                                                                    |                                                                                                    |  |
| 2 mg ~                                                                                                    |                                                                                                    | Cone the                                                                                                    |                                                                                                    |  |
| B kept v                                                                                                    |                                                                                                    |                                                                                                    |                                                                                                    |  |
| Companies                                                                                                    |                                                                                                    |                                                                                                    |                                                                                                    |  |
| + Properties                                                                                                    |                                                                                                    |                                                                                                    |                                                                                                    |  |
| Experiments     Admine                                                                                                    |                                                                                                    |                                                                                                    |                                                                                                    |  |
| - Borts                                                                                                    |                                                                                                    |                                                                                                    |                                                                                                    |  |
| Company Contract                                                                                                    |                                                                                                    |                                                                                                    |                                                                                                    |  |
| System Console                                                                                                    |                                                                                                    |                                                                                                    |                                                                                                    |  |
| A Australia                                                                                                    |                                                                                                    |                                                                                                    |                                                                                                    |  |
|                                                                                                    |                                                                                                    |                                                                                                    |                                                                                                    |  |
|                                                                                                    |                                                                                                    |                                                                                                    |                                                                                                    |  |
|                                                                                                    |                                                                                                    |                                                                                                    |                                                                                                    |  |
| 🔶 Dashbased                                                                                                    | Econoporation ( Properties                                                                                                    |                                                                                                    | Q D J Q and year a                                                                                                    |  |
| Contributed     See Resident Vacilitation     Le Vacilitation                                                                                                    | =<br>Properties Configuration                                                                                                    |                                                                                                    |                                                                                                    |  |
| Doubleased     Doubleased     Mecolord Varification     Victor Approval     Victor Approval     Victor Approval                                                                                                    | E<br>Reference / reserve<br>Properties Configuration<br>Refer Ages Admin                                                                                                    |                                                                                                    |                                                                                                    |  |
| Databased     Sector Vestication     Le Vestication     P Vessel Personal     Databased     Databased     Dat                                                                                                    | E<br>Properties Configuration<br>Mark Lage Admin                                                                                                    | . o                                                                                                    | 0 🗇 🖓 🖉 4 40000                                                                                                    |  |
| Environment     Environment     Section resolution     Proceeding and a section     Proceeding and a section     Section     Section     Proceeding and a section                                                                                                    | E<br>Properties Configuration<br>Notes have notes                                                                                                    | • o                                                                                                    | € ● € terrer •<br>12:1:44 PM<br>Manage Terrer Frage                                                                                                    |  |
| bandwaret     bandwaret     bandwaret westersteinen     westersteinen     westersteinen     bandwaret     bandwaret     ban                                                                                                    | E<br>The second second s                                                                                                    |                                                                                                    | Constraints                                                                                                    |  |
| <ul> <li>▲ Instance</li> <li>▲ Instance realization</li> <li>▲ Instance realization</li> <li>▲ Instance</li> <li>▲ Instance</li> <li>▲ Instance</li> <li>▲ Instance</li> <li>▲ Instance</li> </ul>                                                                                                    | E  Personal Configuration  Personal Configuration  Per                                                                                                    |                                                                                                    | Q         Q         Q         Q         L2:11:44 PM           L2:11:44 PM         L2:11:44 PM         L2:11:44 PM         L2:11:44 PM                                                                                                    |  |
| Balance       Second restance       Joint restance       Joint restance                                                                                                    | E The second second sec                                                                                                    | , c                                                                                                    | Constraint of the second of the second of th |  |
| M     matter       Jac     matter and matter       Jac     matter and matter       Jac     matter and matter       Jac     matter and matter       Jac     matter and matter       Jac     matter and matter       Jac     matter and matter       Jac     matter and matter       Jac     matter and matter       Jac     matter and matter       Jac     matter and matter       Jac     matter and matter                                                                                                    |                                                                                                    | Projekt Handler                                                                                                    |                                                                                                    |  |
| A industri       Jointerration       Jointerration       Jointerration       Jointerration       A industriant       A industriant       A industriant       A industriant       B industriant       B industriant       B industriant       B industriant       B industriant       B industriant       B industriant                                                                                                    |                                                                                                    |                                                                                                    |                                                                                                    |  |
| A material     Material Material     Material Material     Material Material     Material Material     Material     M                                                                                                    | S  Property and and and and and and and and and and and and                                                                                                    | CICALAT PROFILY O                                                                                                    |                                                                                                    |  |
| A subset     A subset                                                                                                    | Properties Configuration Properties Configuration Properties Properties Prop                                                                                                    | C                                                                                                    |                                                                                                    |  |
| A         Sciences           B         Instant Sciences           B         Instant Sciences           A         Instant Sciences           A         Instant Sciences           A         Instant Sciences           A         Instant Sciences           A         Instant Sciences           A         Instant Sciences           A         Instant Sciences           B         Instant Sciences           B         Instant Sciences           B         Instant Sciences           B         Instant Sciences           B         Instant Sciences           B         Instant Sciences           B         Instant Sciences           B         Instant Sciences           B         Instant Sciences           B         Instant Sciences           B         Instant Sciences           B         Instant Sciences           B         Instant Sciences           B         Instant Sciences                                                                                                    | Properties Configuration  Properties  Properties Properties Properties Properties Properties Properties Properties Properties Properties Properties Properties Properties Pro                                                                                                    | CRUIT REVEIT 0                                                                                                    |                                                                                                    |  |
| A         Second Second Se                                                                                                    | Service and a service and a se                                                                                                    | CENTRAL POINTS                                                                                                    |                                                                                                    |  |
| A         Schwart           B         Schwart           B         Schwart           A         Schwart           A         Schwart           A         Schwart           A         Schwart           A         Schwart           A         Schwart           A         Schwart           B         Schwart           B                                                                                                    | Properties Configuration Properties Configuration Properties Configura                                                                                                    |                                                                                                    |                                                                                                    |  |
| A         Second and and and and and and and and and a                                                                                                    | Properties Configuration  Properties  Properties Properties Properties Properties Properties Properties Properties Properties Properties Properties Properties Properties Pro                                                                                                    | CELLIT RECRETY B<br>CELLIT RECRETY B<br>THE OTHER B<br>THE OTHER B<br>THE OTHE   |                                                                                                    |  |
| A         Second all           B         Second all           B         Second all <th>Service and an analysis of the service and analysis of the service and analysis of the</th> <th>CRANT ROTET<br/>CRANT ROTET<br/>CRANT</th> <th></th> <th></th> | Service and an analysis of the service and analysis of the service and analysis of the                                                                                                    | CRANT ROTET<br>CRANT ROTET<br>CRANT |                                                                                                    |  |
| A         Second Second S                                                                                                    | Properties Configuration Properties Configuration Properties Configura                                                                                                    | e e e e e e e e e e e e e e e e e e e                                                                                                    |                                                                                                    |  |
| A manual           B mar mathematic           B mar mathematic           B mar mathematin           B mar mathmating<                                                                                                    | Properties Configuration Properties Properties Properi                                                                                                    | CENTROPIET CONTRACTOR ON CONTRACTOR ON CONTR                                                                                                    |                                                                                                    |  |
| A         Second and and and and and and and and and a                                                                                                    | Service and an analysis of the service and analysis of the service and analysis of the                                                                                                    | CICALIT ROPETY OF CONTRACT OF CONTRACT OF                                                                                                    |                                                                                                    |  |
| A         Second Second Se                                                                                                    | Properties Configuration Properties Configuration Properties Configura                                                                                                    | Image: Image:                                                                                                    |                                                                                                    |  |
| A         Senters           B         Senters           B                                                                                                    | Propertiese Configuration The Test Sector The Test Sector The                                                                                                    | CALLY CALLY ON THE CALL OF THE CALL OF THE                                                                                                    |                                                                                                    |  |
| A manual           B manual           B manual <t< td=""><td>E<br/>Proventional Configuration<br/>Fair Search<br/>Proventional<br/>Proventional</td><td>CELEMENTER OF CONTRACTOR OF CONTRACTOR OF CO</td><td></td><td></td></t<>                                                                                                    | E<br>Proventional Configuration<br>Fair Search<br>Proventional<br>Proventional | CELEMENTER OF CONTRACTOR OF CONTRACTOR OF CO                                                                                                    |                                                                                                    |  |

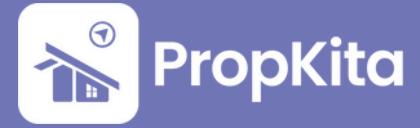

### 3. Departments

Departments displays the Department List for the property. To add a new department, click **Add New Department**.

Bahagian ini memaparkan Senarai Department untuk hartanah. Bagi menambah department baharu, klik **Add New Department**.

| n Dashboard           | =                           |     |        | Salar Super Admin     |
|-----------------------|-----------------------------|-----|--------|-----------------------|
| tesident Verification | Configuration / Departments |     |        |                       |
| r Visitor Approval    | Departments                 |     |        | 12:05:03 PI           |
| Vacant Passession     | Helfo, Super Admin          |     |        | Monday, 2 December 21 |
| Defects               |                             |     |        |                       |
| 🛪 Maintenance 🗸 🗸     | Propilero                   | - c |        | Add New Department    |
| 😝 facility 🗸 🗸        | Department List             |     |        |                       |
| • Access •            |                             |     |        |                       |
| tug Report            | Lierch.                     |     |        |                       |
| 🔹 toquiry 🔍 👻         | Nome                        |     | Action |                       |
| a test 🗸              | Developer                   |     | View   |                       |
| Burvey                |                             |     |        | Annual Area And Area  |
| Marketplace           |                             |     |        | even her holder       |
| 🗈 Gate Pass 🗸 🗸       |                             |     |        |                       |
| 😫 Community 🗸 🗸       |                             |     |        |                       |
| R Property 🗸          |                             |     |        |                       |
| 🕈 Energy Mon. 🗸 🗸     |                             |     |        |                       |
| Transaction 🗸         |                             |     |        |                       |
| L mmg v               |                             |     |        |                       |
| Beport 🗸              |                             |     |        |                       |
| 💁 Configuratio 🔨      |                             |     |        |                       |
| Companies             |                             |     |        |                       |
| Properties            |                             |     |        |                       |
| Departments           |                             |     |        |                       |
| - Admina              |                             |     |        |                       |
| • Barks               |                             |     |        |                       |
| Company Contract      |                             |     |        |                       |
| Mobile Features       |                             |     |        |                       |
| System Console        |                             |     |        |                       |
| Audit Log             |                             |     |        |                       |

Enter department name and click **Save**.

Isikan nama department dan klik **Save**.

| n Doshboord                | =                  |                                                                                                    |        | Q ◯ P Q Lever Admin マ            |
|----------------------------|--------------------|----------------------------------------------------------------------------------------------------|--------|----------------------------------|
| 20 Resident Verification   |                    |                                                                                                    |        |                                  |
| 2.º Visitor Approval       | Departments        |                                                                                                    |        | 12:12:23 PM                      |
| P Vacant Possession        | Helic, Super Admin |                                                                                                    |        |                                  |
| 😰 Defects                  |                    |                                                                                                    |        |                                  |
| 🗙 Maintenance 🗸            | PropHero           | - c                                                                                                    |        |                                  |
| 🖶 rucity 🗸 🗸               | Department List    |                                                                                                    |        |                                  |
| 🗣 Access 🗸 🗸               |                    |                                                                                                    |        |                                  |
| 畫 Bug Report               |                    |                                                                                                    |        |                                  |
| Ra tropicy v               | Nome               |                                                                                                    | Action |                                  |
| B tok 🗸                    | Developer          |                                                                                                    |        |                                  |
| E forvey                   |                    |                                                                                                    |        | Rows per page: 30 v 1-1 of 1 < > |
| Montelplace                |                    | Add Department 3                                                                                                    |        |                                  |
| 🗈 Oute Pass 🗸 🗸            |                    | And and a second second s |        |                                  |
| ha Community 🗸             |                    | Enter Dependencent Norme                                                                                                    |        |                                  |
| 🖩 Property 🗸 🗸             |                    |                                                                                                    |        |                                  |
| 💡 Energy Mon., 🗸 🗸         |                    | Close Seve                                                                                                    |        |                                  |
| B Transaction 🗸            |                    |                                                                                                    |        |                                  |
| L mmg ~                    |                    |                                                                                                    |        |                                  |
| 🖥 Report 🗸 🗸               |                    |                                                                                                    |        |                                  |
| €o Configuratio. ∧         |                    |                                                                                                    |        |                                  |
| Companies                  |                    |                                                                                                    |        |                                  |
| Properties                 |                    |                                                                                                    |        |                                  |
| Departments                |                    |                                                                                                    |        |                                  |
| <ul> <li>Admins</li> </ul> |                    |                                                                                                    |        |                                  |
| • banks                    |                    |                                                                                                    |        |                                  |
| Company Contract           |                    |                                                                                                    |        |                                  |
| System Console             |                    |                                                                                                    |        |                                  |
| Audit log                  |                    |                                                                                                    |        |                                  |

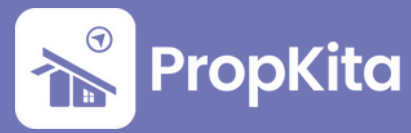

# 4. Admins

Admins Configuration displays a list of admins. You can **update** or **delete** admin details. To add a new admin, click **Add New Admin**.

Konfigurasi Admin memaparkan senarai admin. Anda boleh **mengemas kini** atau **memadam** butiran admin. Untuk menambah admin baharu, klik **Add New Admin**.

| 20 Resident Verification |                        |                       |             |               |        |                              |              |
|--------------------------|------------------------|-----------------------|-------------|---------------|--------|------------------------------|--------------|
|                          | Configuration / Admins |                       |             |               |        |                              |              |
| r Visitor Approval       | Admins Configure       | ation                 |             |               |        | 12:0                         | 5:16 PN      |
| Vacant Passession        | Hello, Super Admin     |                       |             |               |        | Monday, 21                   | December 202 |
| Defects                  | Propiliero             | •                     |             |               |        | Add New Admin                |              |
| Maintenance Y            | Select Properties:     |                       |             |               |        |                              |              |
| facility Y               | All                    | • )                   |             |               |        |                              |              |
|                          |                        |                       |             |               |        |                              |              |
| Real Restort             | Beach_                 |                       |             |               |        |                              |              |
| Bug Report               | Nome                   | Imail                 | Created at  | Admin Type    | Stotus | Action                       |              |
| triquiry 🗸               | Prophero Admin         | admin_dev@prophero.my | 12 Sep 2022 | Company Admin | Active | Epidente Desclivate          |              |
| Tesk 🗸                   |                        |                       |             |               |        |                              |              |
| Survey                   |                        |                       |             |               |        | Rowsperpage: 10 - 1-1 of 1 < | >            |
| Markelplace              |                        |                       |             |               |        |                              |              |
| Gote Poss 🗸              |                        |                       |             |               |        |                              |              |
| Community 🗸              |                        |                       |             |               |        |                              |              |
| hopeny 🗸                 |                        |                       |             |               |        |                              |              |
| Energy Mon. 🗸 🗸          |                        |                       |             |               |        |                              |              |
| Transaction 🗸            |                        |                       |             |               |        |                              |              |
| alling v                 |                        |                       |             |               |        |                              |              |
| Report 🗸                 |                        |                       |             |               |        |                              |              |
| Configuratio.            |                        |                       |             |               |        |                              |              |
| Companies                |                        |                       |             |               |        |                              |              |
| Properties               |                        |                       |             |               |        |                              |              |
| Deportments              |                        |                       |             |               |        |                              |              |
| • Admins                 |                        |                       |             |               |        |                              |              |
| • Banks                  |                        |                       |             |               |        |                              |              |
| Company Contract         |                        |                       |             |               |        |                              |              |
| Mobile Features          |                        |                       |             |               |        |                              |              |
| System Console           |                        |                       |             |               |        |                              |              |
| Audit Log                |                        |                       |             |               |        |                              |              |
|                          | _                      |                       | _           |               | _      |                              | _            |

Complete all required details, and the new admin will be successfully added.

Lengkapkan semua butiran yang diperlukan, dan admin baharu akan berjaya ditambah.

| n Dashboard            | =                                 |                  | Q 🔘 :            | €<br>C <sup>12</sup> ≲ Super Admin ~ |
|------------------------|-----------------------------------|------------------|------------------|--------------------------------------|
| 20 Resident VerBoation | Configuration / Admins / Register |                  |                  | 10-10-47 DM                          |
| 🚉 🗸 Visitor Approval   | Hello, Super Admin                |                  |                  | Monday, 2 December 2024              |
| Vacant Possession      |                                   |                  |                  |                                      |
| Defects                | C comma constantian               |                  |                  |                                      |
| the sector of the      | Company and User Type             | (2) User Dotalis | O User Abilities |                                      |
| e trens                |                                   |                  |                  |                                      |
| n Bug Report           | User Type                         |                  |                  |                                      |
| 🗣 toquiry 🗸 🗸          | User type                         | *                |                  |                                      |
| 🗈 tesk 🗸 🗸             | Company 5                         | selection        |                  |                                      |
| E furvey               | Select Corr                       | •                |                  |                                      |
| Marketplace            |                                   | Nest             |                  |                                      |
| 🗈 Coste Poss           |                                   |                  |                  |                                      |
| M Community 🗸          |                                   |                  |                  |                                      |
| 🖬 hopenty 🗸 🗸          |                                   |                  |                  |                                      |
| 🕈 Energy Mon 🗸 🗸       |                                   |                  |                  |                                      |
| 🗈 Transaction 🗸        |                                   |                  |                  |                                      |
| 2. mmg ~               |                                   |                  |                  |                                      |
| B Report V             |                                   |                  |                  |                                      |
| • Companies            |                                   |                  |                  |                                      |
| Properties             |                                   |                  |                  |                                      |
| Departments            |                                   |                  |                  |                                      |
| • Admins               |                                   |                  |                  |                                      |
| • Banks                |                                   |                  |                  |                                      |
| Company Contract       |                                   |                  |                  |                                      |
| System Console         |                                   |                  |                  |                                      |
| Audit Log              |                                   |                  |                  |                                      |

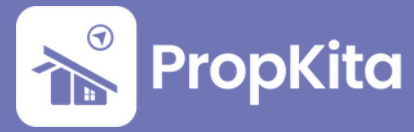

### 5. Banks

This page displays the list of the company's bank accounts. To add new bank account, click **Add New Bank**.

Halaman ini memaparkan senarai akaun bank syarikat. Untuk menambah akaun bank baharu, klik **Add New Bank**.

| 20 Resident Verification | Configuration / Banks  |                  |             |            | 12:05:26 0                       |
|--------------------------|------------------------|------------------|-------------|------------|----------------------------------|
| 2. Visitor Approval      | Hello, Super Admin     |                  |             |            | Monday, 2 December 20            |
| Vacant Possession        |                        |                  |             |            |                                  |
| n Defects                | Preokito               | · C              |             |            | Add New Bank                     |
| 🗙 Maintenance 🗸 🗸        |                        |                  |             |            |                                  |
| 49 ruciity ~             | Bank Accounts Approval |                  |             | Search     | ٩                                |
| Access ~                 | Bank Norme             | Account Number   | Created at  | Etolus     | Action                           |
| Bug Report               | And share              | 200 100000 10000 | 40 Hay 2022 |            |                                  |
| 🗣 Enquiry 🗸 🗸            | CON MON                | 000002/002001    | 00 100 2022 | Additional |                                  |
| 🖬 task 🗸 🗸               | Maybank                | 7652936199160    | 28 Dec 2022 | Pending    | View                             |
| Survey                   | CIMB Bank              | 7052484784       | 15 Apr 2022 | Approved   | View                             |
| Marketplace              |                        |                  |             |            | Rows per page: 10 + 1-3 of 3 < > |
| 🗈 Gate Pass 🗸 🗸          |                        |                  |             |            |                                  |
| 👻 Community 🗸 🗸          |                        |                  |             |            |                                  |
| R Property Y             |                        |                  |             |            |                                  |
| 🕈 Energy Mon 🗸 🗸         |                        |                  |             |            |                                  |
| 🗈 Transaction 🗸 🗸        |                        |                  |             |            |                                  |
|                          |                        |                  |             |            |                                  |
| 🗈 Report 🗸 🗸             |                        |                  |             |            |                                  |
| Configuratio.            |                        |                  |             |            |                                  |
|                          |                        |                  |             |            |                                  |
|                          |                        |                  |             |            |                                  |
|                          |                        |                  |             |            |                                  |
| • Admina                 |                        |                  |             |            |                                  |
| Company Contract         |                        |                  |             |            |                                  |
| Mobile Features          |                        |                  |             |            |                                  |
|                          |                        |                  |             |            |                                  |
|                          |                        |                  |             |            |                                  |

#### Fill in the details and click **Create**.

Isikan maklumat dan klik **Create**.

| n Dashboard              |                                      | ပ္စ 🕖 🧬 🖉 Super Admin 🗸   |
|--------------------------|--------------------------------------|---------------------------|
| 20 Resident Verification | Configuration / Banks                |                           |
| 2 Visitor Approval       | Banks                                | 12:12:58 PM               |
| P Vacant Possession      | Mella, Super Admin                   | Monday, 2 December 2024   |
| Defects                  |                                      |                           |
| W Maintenance M          | Select Properties C                  | (     Add New Bank        |
| the second second        |                                      |                           |
| A                        | Bank Accounts Approval               | Georch. Q                 |
| *                        | Bonk Nome Account Number Credited of | Ballus Action             |
| g tog keport             | Create Bank Account                  |                           |
| The Enquiry 🗸            |                                      |                           |
| B test V                 | Account Holder Name                  | Rows per page: 10 + - < > |
| Survey                   | Enter Account Holder Norme           |                           |
| Marketplace              | Personal or Orgonization             |                           |
| 🗈 Oote Poss 🗸 🗸          | Select Personal or Organization      |                           |
| Ma Community ~           | Account Holder (D                    |                           |
| 🖩 Property 🗸 🗸           | Enter Account Holder ID              |                           |
| 🕈 Energy Mon. 🗸 🗸        | Bank                                 |                           |
| 🛙 Transaction 🗸 🗸        | Service Dark                         |                           |
| ⊥ ming ~                 | Fore Account Number                  |                           |
| 🖥 Report 🗸 🗸             |                                      |                           |
| ●p Configuratio. A       | Close Create                         |                           |
| Companies                |                                      |                           |
| Properties               |                                      |                           |
| Departments              |                                      |                           |
| • Admina                 |                                      |                           |
| + Boriks                 |                                      |                           |
| Company Contract         |                                      |                           |
| Mobile Features          |                                      |                           |
| System Console           |                                      |                           |
| Audit Log                |                                      |                           |

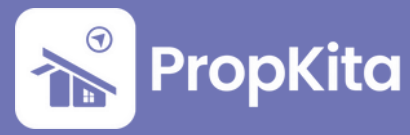

## 6. Company Contract

This section displays the company contracts associated with the property. To create a new contract, click **Add New Contract**.

Bahagian ini memaparkan kontrak syarikat yang berkaitan dengan hartanah. Untuk membuat kontrak baharu, klik **Add New Contract**.

| 20 Resident Verification                                                                                                    | Company Contract   |        |            |              |           | 12:08:50 PM             |
|----------------------------------------------------------------------------------------------------|--------------------|--------|------------|--------------|-----------|-------------------------|
| Valtor Approval                                                                                                    | Hello, Super Admin |        |            |              |           | Monday, 2 December 202  |
| Vacant Passession                                                                                                    |                    |        |            |              |           |                         |
| n Defects                                                                                                    | Propilero          | - (    | ,          |              |           | Add New Contract        |
| 🛪 Maintenance 🗸 🗸                                                                                                    |                    |        |            |              |           |                         |
| 🖶 raciity 🗸 🗸                                                                                                    |                    |        |            | Search.      |           | ٩                       |
| 🗣 Access 🗸 🗸                                                                                                    | Company            | Nome   | Start Date | End Inte     | Stellus . | Artico                  |
| 🚊 Bug Report                                                                                                    | Campony            | 10.110 |            |              |           | Acops                   |
| 💁 Enquiry 🔍 🗸                                                                                                    |                    |        | No do      | ta available |           |                         |
| a test 🗸                                                                                                    |                    |        |            |              |           | ws per page: 10 + - < > |
| Burvey                                                                                                    |                    |        |            |              |           |                         |
| Morketplace                                                                                                    |                    |        |            |              |           |                         |
| 1 Gate Pass 🗸 🗸                                                                                                    |                    |        |            |              |           |                         |
| 🖞 Community 🗸 🗸                                                                                                    |                    |        |            |              |           |                         |
| Property 🗸                                                                                                    |                    |        |            |              |           |                         |
| Energy Mon. 🗸 🗸                                                                                                    |                    |        |            |              |           |                         |
| Transaction 🗸                                                                                                    |                    |        |            |              |           |                         |
| L silling v                                                                                                    |                    |        |            |              |           |                         |
| Report 🗸                                                                                                    |                    |        |            |              |           |                         |
| Configuratio.                                                                                                    |                    |        |            |              |           |                         |
|                                                                                                    |                    |        |            |              |           |                         |
| Companies                                                                                                    |                    |        |            |              |           |                         |
| Companies     Properties                                                                                                    |                    |        |            |              |           |                         |
| Companies     Properties     Departments                                                                                          |                    |        |            |              |           |                         |
| Companies     Properties     Departments     Admine                                                                               |                    |        |            |              |           |                         |
| Companies     Properties     Departments     Admins     Baniss                                                                    |                    |        |            |              |           |                         |
| Companies     Properties     Deportments     Admine     Banks     Company Contract                                                |                    |        |            |              |           |                         |
| Componies     Troperties     Troperties     Admine     Admine     Company Control     Mobile Factures     Todate Consult          |                    |        |            |              |           |                         |
| Componies     Troperties     Troperties     Admine     Bases     Company Control     Mobile Factures     System Console     Admin |                    |        |            |              |           |                         |

#### Fill in the details and click **Create**.

Isikan maklumat dan klik Create.

| A Deshboord                                        | =                  |                                                                                                    | ତୁ 🕥 📌 🖉 ଥି Super Admin 🗸 |
|----------------------------------------------------|--------------------|----------------------------------------------------------------------------------------------------|---------------------------|
| 20 Resident Verification                           |                    |                                                                                                    |                           |
| <u>م</u> ر المتعاوم المتعادم المتعادم المتعادم الم | Company Contract   |                                                                                                    | 12:13:15 PM               |
| P Vacant Possession                                | Helic, super Admin |                                                                                                    |                           |
| n Defects                                          |                    |                                                                                                    |                           |
| 🗶 Maintenance 🤟                                    | Anteo              | c                                                                                                    | Add New Contract          |
| 🖶 racity 🗸 🗸                                       |                    | Second.                                                                                                    |                           |
| 🗢 Access 🗸 🗸                                       |                    | Create Contract                                                                                                    |                           |
| 畫 Bug Report                                       | Company Name       | Vendor                                                                                                    | Stotus Action             |
| Ra tropicy 🗸 🗸                                     |                    |                                                                                                    |                           |
| B tot V                                            |                    | Contract Name                                                                                                    | Rows per page: 10 + - < > |
| B furvey                                           |                    |                                                                                                    |                           |
| Marketplace                                        |                    | Start Date                                                                                                    |                           |
| 🖺 Gate Pass 🗸 🗸                                    |                    | Bart Date                                                                                                    |                           |
| M Community ~                                      |                    | End Date                                                                                                    |                           |
| 🖩 Property 🗸 🗸                                     |                    | End Dote                                                                                                    |                           |
| 🕈 Energy Mon 🗸                                     |                    | Average as a second second s                                                                                                    |                           |
| 🛙 Transaction 🗸                                    |                    |                                                                                                    |                           |
| L silling ~                                        |                    |                                                                                                    |                           |
| B Report 🗸                                         |                    | a de la constante de la constante de la consta |                           |
| ₽g Configuratio. ∧                                 |                    |                                                                                                    |                           |
| Companies                                          |                    |                                                                                                    |                           |
| Properties                                         |                    | Citese Creste                                                                                                    |                           |
| Departments                                        |                    |                                                                                                    |                           |
| • Admins                                           |                    |                                                                                                    |                           |
| • Banks                                            |                    |                                                                                                    |                           |
| Company Contract                                   |                    |                                                                                                    |                           |
| Mobile Features                                    |                    |                                                                                                    |                           |
| System Console                                     |                    |                                                                                                    |                           |
| Audit Log                                          |                    |                                                                                                    |                           |

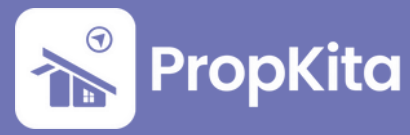

### 7. Mobile Features

Mobile Features displays a list of features available in the app. User can **update** existing features. To add a new feature, click **Add New Feature**.

Mobile features memaparkan senarai features yang tersedia dalam aplikasi. Pengguna boleh **mengemas kini** features sedia ada. Untuk menambah feature baharu, klik **Add New Feature**.

|                   | -                                 | A the arbitrage of a                 |
|-------------------|-----------------------------------|--------------------------------------|
|                   | Configuration / Mobile Features   |                                      |
|                   | Mobile Features Hete, Super Admin | 12:07:32 PI<br>Monday, 2 December 20 |
| Vacant Passession |                                   | Add New Feature                      |
| n Defects         |                                   |                                      |
| 🛠 Maintenance 🗸 🗸 |                                   | ( search. Q                          |
| 🖶 ruciity 🗸 🗸     | Feature                           | Action                               |
| Access 🗸          | Ponic                             | update                               |
| E Bug Report      | focility                          |                                      |
| a Inquiry 🗸 🗸     |                                   |                                      |
| Task V            | PHP000                            |                                      |
| Survey            | feedback                          | Update                               |
| Marketplace       | Survey                            | Update                               |
| Coste Poss 🗸      | Intercom                          | (update )                            |
| Community V       | Permant                           | Lindela                              |
| Energy V          |                                   |                                      |
| Transaction V     | Marketplace                       |                                      |
| L Blina V         | Document                          | typetere                             |
| B Report          | Patrolling                        | Update                               |
| o Configuratio.   |                                   | Rows per poge: 10 + 1+10 of 23 < >   |
|                   |                                   |                                      |
|                   |                                   |                                      |
|                   |                                   |                                      |
|                   |                                   |                                      |
|                   |                                   |                                      |
| Company Contract  |                                   |                                      |
| Boblie Rootures   |                                   |                                      |
| Auditing          |                                   |                                      |
|                   |                                   |                                      |

Enter feature name and click **Save**.

Masukkan nama feature dan klik **Save**.

| A Dashboard               | =                  |                           | Solution and Super Admin 🗸         |
|---------------------------|--------------------|---------------------------|------------------------------------|
| 20 Resident Vertication   |                    |                           |                                    |
| <u>م</u> Visitor Approval | Mobile Features    |                           | 12:13:23 PM                        |
| Vacant Possession         | Hello, Super Admin |                           |                                    |
| Defects                   |                    |                           |                                    |
| 🗙 Maintenance 🗸           |                    |                           | (search                            |
| 🖶 facility 🗸 🗸            | Testing .          |                           |                                    |
| 🗣 Access 🗸 🗸              |                    |                           |                                    |
| # Bug Report              | Ponic              |                           |                                    |
| 🗣 toquiry 🔍 🗸             | Focility           |                           |                                    |
| B test 🗸                  | Prepaid            |                           |                                    |
| E furvey                  | Feedback           |                           |                                    |
| Marketplace               | turner.            | Add feature 8             |                                    |
| 🖺 Cote Poss 🗸 🗸           |                    | Facture Mone              |                                    |
| M Community ~             | Intercom           | Total Partner             |                                    |
| 🖩 Property 🗸 🗸            | Payment            | Photoceles required field |                                    |
| 🕈 Energy Mon., 🗸 🗸        | Marketplace        | Close form                |                                    |
| 🖥 Transaction 🗸 🗸         | Decument           |                           |                                    |
| L mag v                   |                    |                           |                                    |
| 🖥 Report 🗸 🗸              | Potrolling         |                           |                                    |
| ⁰o Conliguratio. ∧        |                    |                           | Rows per page: 10 * 1-10 of 23 < > |
| Companies                 |                    |                           |                                    |
| Properties                |                    |                           |                                    |
| Departments               |                    |                           |                                    |
| • Admina                  |                    |                           |                                    |
| • Banks                   |                    |                           |                                    |
| Company Contract          |                    |                           |                                    |
| * Mobile Features         |                    |                           |                                    |
| System Console            |                    |                           |                                    |
| Audit Log                 |                    |                           |                                    |

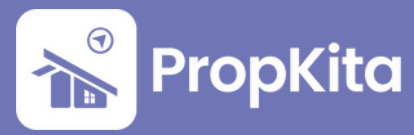